# Personsökare Intelpage IP 5 och LarmNet

# Installationsanvisning

Best nr. 17150

1

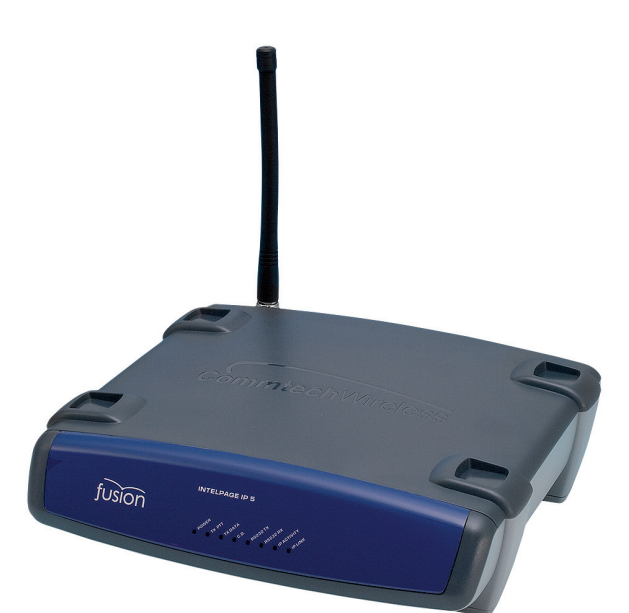

Denna manual ger anvisningar för konfigurering av Intel-Page med LarmNet.

Följande ingår i leveransen av Intelpage 5:

- Intelpage IP 5 sändare.
- 12 VDC aggregat med kabel.
- Väggfäste i plast
- Antenn
- CD skiva med manualer och program
- Kommunikatons kablar:
  - Grön korsad seriekabel
  - Svart seriekabel (RJ45 till DB9 hona)
  - Blå rak ethernetkabel (RJ45 till RJ45). ???
- Röd korsad ethernetkabel (RJ45 to RJ45)

## Indikeringar

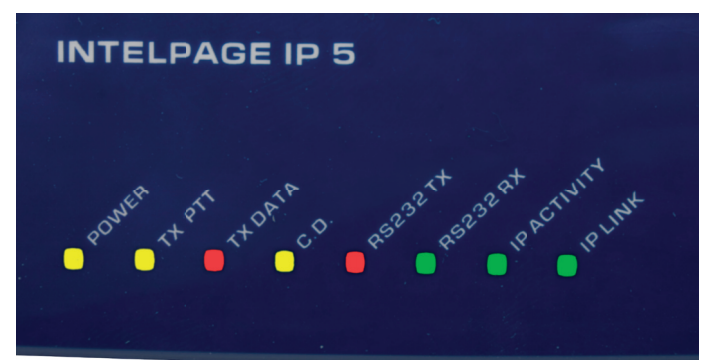

| "Power" (gul) -                        | Indikerar att spänning till sända<br>ren är ansluten.                                                                                            | Seriell indikering<br>"RS232 TX" (röd) -      | Indikerar att porten för inkom                                                              |
|----------------------------------------|----------------------------------------------------------------------------------------------------|-----------------------------------------------|---------------------------------------------------------------------------------------------|
| Sändarindikeringar<br>"TX PTT" (gul) - | indikerar att sändning från ex<br>ternt ansluten POCSAG- sändare                                                                                 | "RS232" RX (Grön) -                           | mande serieledning är aktiv.<br>Indikerar att porten för utgående<br>serieledning är aktiv. |
| "TX Data" (röd) -                      | Indikerar att POCSAG-data<br>överförs.                                                                                                    | Ethernet indikering<br>"IP Activity" (Grön) - | Inidikerar aktiviteten på                                                                   |
| " <b>C.D.</b> " (gul) -                | <i>Tillstånd 1</i> ; enheten initieras (kan<br>pågå under 30 sek om DHCP<br>används)<br><i>Tillstånd 2;</i> Indikerar att kanalen<br>är upptagen | "IP Link" (Grön) -                            | nätverket.<br>Indikerar att sändaren är kopplad<br>till ett nätverk.                        |

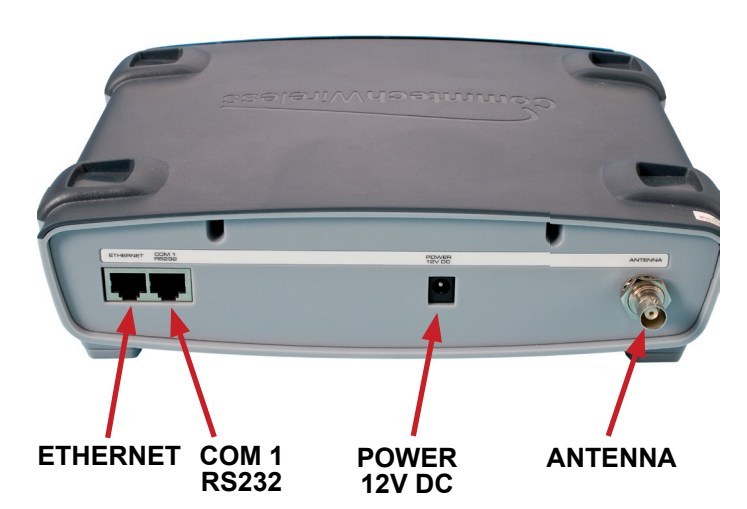

Anslutningar

| "ETHERNET"  | - RJ45 ethernet port som kan användas<br>för anslutning till en PC eller externt<br>system för konfigurering eller drift. |
|-------------|----------------------------------------------------------------------------------------------------|
| "COM 1      |                                                                                                    |
| RS232" -    | RS232 port som kan användas<br>för anslutning till en PC eller externt                                                    |
| "ANTENNA" - | system för konfigurering eller drift.<br>Standard BNC 50 $\Omega$ anslutning för<br>sändarens antenn.                     |

## Programmering

| 8 | • IPDiscover v1.    | 3                        |                             |                                |                 | ×                   |
|---|---------------------|--------------------------|-----------------------------|--------------------------------|-----------------|---------------------|
|   | IP<br>192.168.58.99 | MAC<br>00:0e:82:30:16:94 | Product Name<br>IntelpageIP | Given Name<br>Intelpagel PI[B] | Version<br>2.04 | Serial No<br>301694 |
|   | <                   |                          |                             |                                |                 | <u>&gt;</u>         |
|   |                     |                          |                             | Discover Cfg IP                | Web             | Close               |

- 1. Anslut sändaren med en nätverkskabel till en PC.
- 2. Öppna programmet "IPDisover" som finns på den
- medföljande CD.

| 🏉 IntelpageIP - Windows Int                       | ernet Explorer                           |                                                                                                    | P 🗙        |
|---------------------------------------------------|------------------------------------------|----------------------------------------------------------------------------------------------------|------------|
| 🕗 🗢 🖉 http://192.168                              | .58.99/                                  | 👻 🗟 😽 🗙 🧗 Ive Search                                                                                                    | <b>P</b> - |
| Arkiv Redigera Visa Favoriti                      | er Verktyg Hjälp                         |                                                                                                    |            |
| 🔶 Favoriter 🛛 🚖 🚺 Förslag p                       | å webbplatser 👻 🙋 Microsoft bCentral 🙋 M | fy company's internal Web 🙋 Remote E-mail Access 🔊 WebSlice-galleri 👻                                                                                                    |            |
| 🖉 IntelpageIP                                     |                                          | 🟠 🔻 🔝 👘 👻 Sida - Säkerhet - Verktyg - 🔞                                                                                                    | • ″        |
|                                                   |                                          |                                                                                                    |            |
| Home                                              |                                          |                                                                                                    |            |
| Send a Message                                    |                                          | Welcome to INTELPage IP<br>Intelpage IP is an IP addressable paging encoder and transmitter with SMTP support for<br>paging enable to difference Automatication and the located to the left of this window and |            |
| Pagers                                            |                                          | contains all the links you need to start configuring and using your INTELPage IP.                                                                                                    |            |
| Network Settings                                  |                                          | If you run into trouble, please download the PDF manual by clicking on the menu option "User                                                                                                    |            |
| Serial Port Settings                              |                                          | Manual PDF", it youre still having problems after consulting the manual, please contact your local Consult till 192.168.58.99                                                                                  |            |
| Transmitter Settings                              |                                          | NOTE: n and may not be enabled by                                                                                                    |            |
| Protocol                                          |                                          | default. operating correctly, please use                                                                                                    |            |
| Pocsag                                            |                                          | Användamamn och lösenord krävs för servern 192.168.58.99                                                                                                    |            |
| Password                                          |                                          | Commi Varion: Den bär cervern henär att du ska skicka det ess Australia                                                                                                    |            |
| IP Access List                                    |                                          | 8301 C avandanaman och issenord på ett sätt som inte är säkert<br>Suite 1 (grundläggande autentisering utan säker anslutning). erth.                                                                           |            |
| Survey                                            |                                          | Jacksol<br>Tel: +1 Användarnamn: 😰 maint. 💽 D000                                                                                                    |            |
| Status                                            |                                          | Fax: +1<br>email: s<br>Lösenord: 0001<br>mmtechwireless.com                                                                                                    |            |
| Licensing                                         |                                          | WWW.cg                                                                                                    |            |
| User Manual PDF                                   |                                          |                                                                                                    |            |
|                                                   |                                          |                                                                                                    |            |
|                                                   |                                          |                                                                                                    |            |
|                                                   |                                          |                                                                                                    |            |
|                                                   |                                          |                                                                                                    |            |
|                                                   |                                          |                                                                                                    |            |
|                                                   |                                          |                                                                                                    |            |
|                                                   |                                          |                                                                                                    |            |
| fusion                                            |                                          |                                                                                                    |            |
| Copyright © 2006<br>Commtech Wireless This site h | as been optimised for                    | Commtech Wireless INTELPagel                                                                                                    | P          |
| All Rights reserved Microsoft                     | internet Explorer.                       |                                                                                                    |            |
| nttp://192.168.58.99/cgi-bin/LoadPa               | ging.cgi                                 | 💽 Internet 🦛 🔩 🕇 🔩 100 %                                                                                                    | • .::      |

- 3. Sök efter sändaren i datorns nätverk genom att trycka på "Discover".
- 4. Tryck på "web" för att komma till inställningar.
- OBS! Använd "Internet Explorer!"
  5. Skriv i användarnamnet "maint" och lämna raden för lösenord tom.

- Välj "Network Settings" och ställ in följande:
   IP Adress

  - Ethernet Protocol Port
  - Mask
  - Gateway

| 🖉 IntelpagelP - Windo    | ws Internet Explorer                                     |                                          |                       |                             | - 6 🛛              |
|--------------------------|----------------------------------------------------------|------------------------------------------|-----------------------|-----------------------------|--------------------|
| 🔆 🔁 🗢 🖉 http://1         | 92.168.58.99/                                            |                                          | 💌 😣 🍫 🗙 🦓 Live Search | P •                         |                    |
| Arkiv Redigera Visa      | Favoriter Verktyg Hjälp                                  |                                          |                       |                             |                    |
| 🚖 Favoriter 🛛 🚔 🚺 Ri     | rslag på webbplatser 🝷 🔊 Microsoft bCentral 🔊 My company | 's internal Web 🙋 Remote E-mail Access 🧯 | WebSlice-galleri 🔹    |                             |                    |
| Contraction Intelpage IP |                                                          |                                          |                       | 🏠 🔹 🔝 👘 🖃 🖶 🔹 Sida 🕶 Säkerh | et • Verktyg • 🔞 • |
|                          |                                                          |                                          |                       |                             |                    |
| Home                     |                                                          |                                          |                       |                             |                    |
| Send a Message           | Network Setting                                          |                                          |                       |                             |                    |
| Pagers                   |                                                          | Host name                                | IntelpageIP0[80       | ]                           |                    |
| Network Settings         | J                                                        | DHCP Enabled                             |                       | Ĩ                           |                    |
| Serial Port Settings     |                                                          | IP Address                               | 192.168.58.99         |                             |                    |
| Transmitter Settings     |                                                          | Ethernet Protocol Port                   | 6000                  |                             |                    |
| Protocol                 |                                                          | Mask                                     | 255.255.255.0         |                             |                    |
| Pocsag                   |                                                          | Gateway                                  | 192.168.58.1          |                             |                    |
|                          |                                                          | MAC                                      | 00:0e:82:30:16:94     |                             |                    |
|                          |                                                          | Reboot?                                  |                       |                             |                    |
|                          | Save Undo                                                |                                          |                       |                             |                    |
| Status                   |                                                          |                                          |                       |                             |                    |
|                          |                                                          |                                          |                       |                             |                    |
| User Manual PDF          |                                                          |                                          |                       |                             |                    |
|                          |                                                          |                                          |                       |                             |                    |
|                          |                                                          |                                          |                       |                             |                    |
|                          |                                                          |                                          |                       |                             |                    |
|                          |                                                          |                                          |                       |                             |                    |
|                          |                                                          |                                          |                       |                             |                    |
|                          |                                                          |                                          |                       |                             |                    |
|                          |                                                          |                                          |                       |                             |                    |

# Inställning av serieport

| 🖉 IntelpageIP - Windows Internet Explorer                                                                                  |                                      |                   |                     | - 7 🛛                             |
|----------------------------------------------------------------------------------------------------|--------------------------------------|-------------------|---------------------|-----------------------------------|
|                                                                                                    |                                      | <b>v</b> 2        | 🗄 😽 🗙 ಶ Live Search | • ٩                               |
| Arkiv Redigera Visa Favoriter Verktyg Hjälp                                                                                |                                      |                   |                     |                                   |
| 👷 Favoriter 🛛 👙 🌄 Förslag på webbplatser 🔹 🔊 Microsoft bCentral 🔊 My company's in                                          | nternal Web 🧧 Remote E-mail Access 🧃 | WebSice-galleri 🝷 |                     |                                   |
| Ø IntelpageIP                                                                                                    |                                      |                   | 🗄 • 🖻 · 🖻 🖶 •       | Sida • Säkerhet • Verktyg • 🔞 • " |
|                                                                                                    |                                      |                   |                     |                                   |
| Home                                                                                                    |                                      |                   |                     |                                   |
| Serial Port Setting                                                                                                    |                                      |                   |                     |                                   |
| Pagers                                                                                                    | Baud                                 | 9600 ¥            | ]                   |                                   |
| Network Settings                                                                                                    | Data bits                            | 2 -               |                     |                                   |
| Serial Port Settings                                                                                                    | Parity                               | NONE M            | ]                   |                                   |
| Transmitter Settings                                                                                                    | Stop bits                            | 1 -               | ]                   |                                   |
| Protocol                                                                                                    | Flow control                         | NONE              | ]                   |                                   |
| Pocsag                                                                                                    | Reboot?                              |                   | ]                   |                                   |
| Password Save Undo                                                                                                    |                                      |                   |                     |                                   |
| IP Access List                                                                                                    |                                      |                   |                     |                                   |
| Survey                                                                                                    |                                      |                   |                     |                                   |
| Status                                                                                                    |                                      |                   |                     |                                   |
| Licensing                                                                                                    |                                      |                   |                     |                                   |
| User Manual PDF                                                                                                    |                                      |                   |                     |                                   |
|                                                                                                    |                                      |                   |                     |                                   |
|                                                                                                    |                                      |                   |                     |                                   |
|                                                                                                    |                                      |                   |                     |                                   |
|                                                                                                    |                                      |                   |                     |                                   |
|                                                                                                    |                                      |                   |                     |                                   |
|                                                                                                    |                                      |                   |                     |                                   |
|                                                                                                    |                                      |                   |                     |                                   |
|                                                                                                    |                                      |                   |                     |                                   |
| Jusion                                                                                                    |                                      |                   |                     |                                   |
| Copyright © 2006<br>Commtech Wireless This site has been optimised for<br>All Rights reserved Microsoft Internet Explorer. |                                      |                   | Commtech Wir        | eless INTELPageIP                 |
| Klar                                                                                                    |                                      |                   | S Internet          | 🖓 • 🔍 100 % • 💡                   |

Baud = Överföringshastigeten mellan LarmNet RS232 porten och sändaren Intelpage IP5. (Grundinställning är 9600.)

# Sändarinställning

| - C Ntp ()           | 192 160 50 99;                                             |                                             |                  | 💌 💀 🚱 🗶 🦉 bwleeth         | P               |
|----------------------|------------------------------------------------------------|---------------------------------------------|------------------|---------------------------|-----------------|
| dy Rennes - ca       | Examiner Verlage Film                                      |                                             |                  |                           |                 |
| errer 🖓 🏠 🖬 🖻        | i stog - 6 - webbystole - 💌 🙋 His - solt - Control 💩 His - | onpansk loternal – en 🛛 😢 Remote Tros. Anse | 💌 😰 🕬 weighted - |                           |                 |
| ēl                   |                                                            |                                             |                  | 🏠 i 🔯 i 🖂 🌞 i Salar Salar | un in toy e 🍿 e |
|                      |                                                            |                                             |                  |                           |                 |
| lone                 |                                                            |                                             |                  |                           |                 |
| iend a Message       | Transmitter Setting                                        |                                             |                  |                           |                 |
| Vgens                |                                                            | Frequency Band                              | 140-174 MHz      |                           |                 |
| letwork Settings     |                                                            | Enquency                                    | 16/025000 []z    |                           |                 |
| ierial Port Settings |                                                            | Power Level                                 | High 💌           |                           |                 |
| frammitter Settings  |                                                            | Channel Spacing                             | 25.0 KHz 🗠       |                           |                 |
|                      | Sevel Undo                                                 |                                             |                  |                           |                 |
| locary               |                                                            |                                             |                  |                           |                 |
|                      |                                                            |                                             |                  |                           |                 |
| P Access List        |                                                            |                                             |                  |                           |                 |
| iuwy                 |                                                            |                                             |                  |                           |                 |
| itatus               |                                                            |                                             |                  |                           |                 |
|                      |                                                            |                                             |                  |                           |                 |
|                      |                                                            |                                             |                  |                           |                 |
|                      |                                                            |                                             |                  |                           |                 |
|                      |                                                            |                                             |                  |                           |                 |
|                      |                                                            |                                             |                  |                           |                 |
|                      |                                                            |                                             |                  |                           |                 |
|                      |                                                            |                                             |                  |                           |                 |
|                      |                                                            |                                             |                  |                           |                 |
|                      |                                                            |                                             |                  |                           |                 |
| Cistan .             |                                                            |                                             |                  |                           |                 |

| "Frequency" =       | Sändarens frekvens är fabrik<br>inställd på167025000 Hz.<br>Frekvensen kan ställas mellan<br>167-171Mhz. |
|---------------------|----------------------------------------------------------------------------------------------------|
| "Power Level" =     | High                                                                                                    |
| "Channel Spacing" = | 25.0 kHz                                                                                                 |

## Protocol

| 🌈 IntelpageIP - Window                                                 | 🔆 Intelpage/P - Windows Internet Explorer 📃 💽 🔀                                                                                         |                          |                  |                   |             |                |              |                 |  |
|------------------------------------------------------------------------|----------------------------------------------------------------------------------------------------|--------------------------|------------------|-------------------|-------------|----------------|--------------|-----------------|--|
| 🔆 🔁 🗸 🖉 http://19                                                      | 2.168.58.99/                                                                                                    |                          |                  | 2                 | / 🖹 😽 🗙     | 💐 Live Search  |              | • ٩             |  |
| Arkiv Redigera Visa Fi                                                 | avoriter Verktyg Hjälp                                                                                                    |                          |                  |                   |             |                |              |                 |  |
| 🚖 Favoriter 🛛 🚔 🌄 För                                                  | 🁷 Favoriter 🛛 🎪 🚺 Forslag på vebbplatser 🔹 🙋 Microsoft b Central 👻 My company's internal Web 🐑 Remote E-mail Access 🍙 WebSlice-galeri 🔹 |                          |                  |                   |             |                |              |                 |  |
| 🖉 IntelpageIP                                                          |                                                                                                    |                          |                  |                   | 👌 • 🖻       | - 🖃 🌧 - Sida - | - Säkerhet - | Verktyg • 🔞 • " |  |
|                                                                        |                                                                                                    |                          |                  |                   |             |                |              |                 |  |
| Home                                                                   |                                                                                                    |                          |                  |                   |             |                |              | Î               |  |
| Send a Message                                                         | Protocol Selection                                                                                                    |                          |                  |                   |             |                |              |                 |  |
| Pagers                                                                 |                                                                                                    | Ethernet Protocol Use    | COME             | 2                 |             |                |              |                 |  |
| Network Settings                                                       |                                                                                                    | Serial Port Protocol Use | Term             | nal 💌             |             |                |              |                 |  |
| Serial Port Settings                                                   |                                                                                                    | Reboot?                  |                  |                   |             |                |              |                 |  |
| Transmitter Settings                                                   | Protocol Settings                                                                                                    |                          |                  |                   |             |                |              |                 |  |
| Protocol                                                               | rotocor settings                                                                                                    |                          |                  |                   |             |                |              |                 |  |
| Pocsag                                                                 |                                                                                                    | Max Message Count        | 0                |                   |             |                |              |                 |  |
| Password                                                               |                                                                                                    | Lookup PagerID           |                  |                   |             |                |              |                 |  |
| IP Access List                                                         |                                                                                                    | Never Disconnect         |                  |                   |             |                |              |                 |  |
| Survey                                                                 |                                                                                                    | TAP Disable ID= Every 2  | Seconds          |                   |             |                |              | 3               |  |
| Status                                                                 | Email Settings                                                                                                    |                          |                  |                   |             |                |              |                 |  |
| Licensing                                                              |                                                                                                    |                          |                  |                   |             |                |              |                 |  |
| User Manual PDF                                                        |                                                                                                    | Email Domain             | intelp           | age.mycompany.com |             |                |              |                 |  |
|                                                                        |                                                                                                    | Forward Email From       |                  |                   |             |                |              |                 |  |
|                                                                        |                                                                                                    | Forward Email Subject    |                  |                   |             |                |              |                 |  |
|                                                                        |                                                                                                    | Forward Email Body       |                  |                   |             |                |              |                 |  |
|                                                                        | Priority Keywords                                                                                                    |                          |                  |                   |             |                |              |                 |  |
|                                                                        |                                                                                                    | Г                        |                  |                   |             | 1              |              |                 |  |
|                                                                        |                                                                                                    |                          | Priority Keyword | Ione              | Replacement | 1              |              |                 |  |
|                                                                        | 1                                                                                                    |                          |                  |                   |             |                |              |                 |  |
|                                                                        | 2                                                                                                    |                          |                  | A                 |             |                |              |                 |  |
| 1051011                                                                | Save Undo                                                                                                    |                          |                  |                   |             |                |              | ~               |  |
| Copyright © 2006<br>Commtech Wireless This<br>All Rights reserved Mice | site has been optimised for<br>rosoft Internet Explorer.                                                                                |                          |                  |                   | Commt       | ech Wirele     | ss INTE      | ELPageIP        |  |

Markera "Ethernet Protocol Use" (Personsökartyp) och välj "COMP2". LarmNet har bara stöd för denna inställning.

## POCSAG

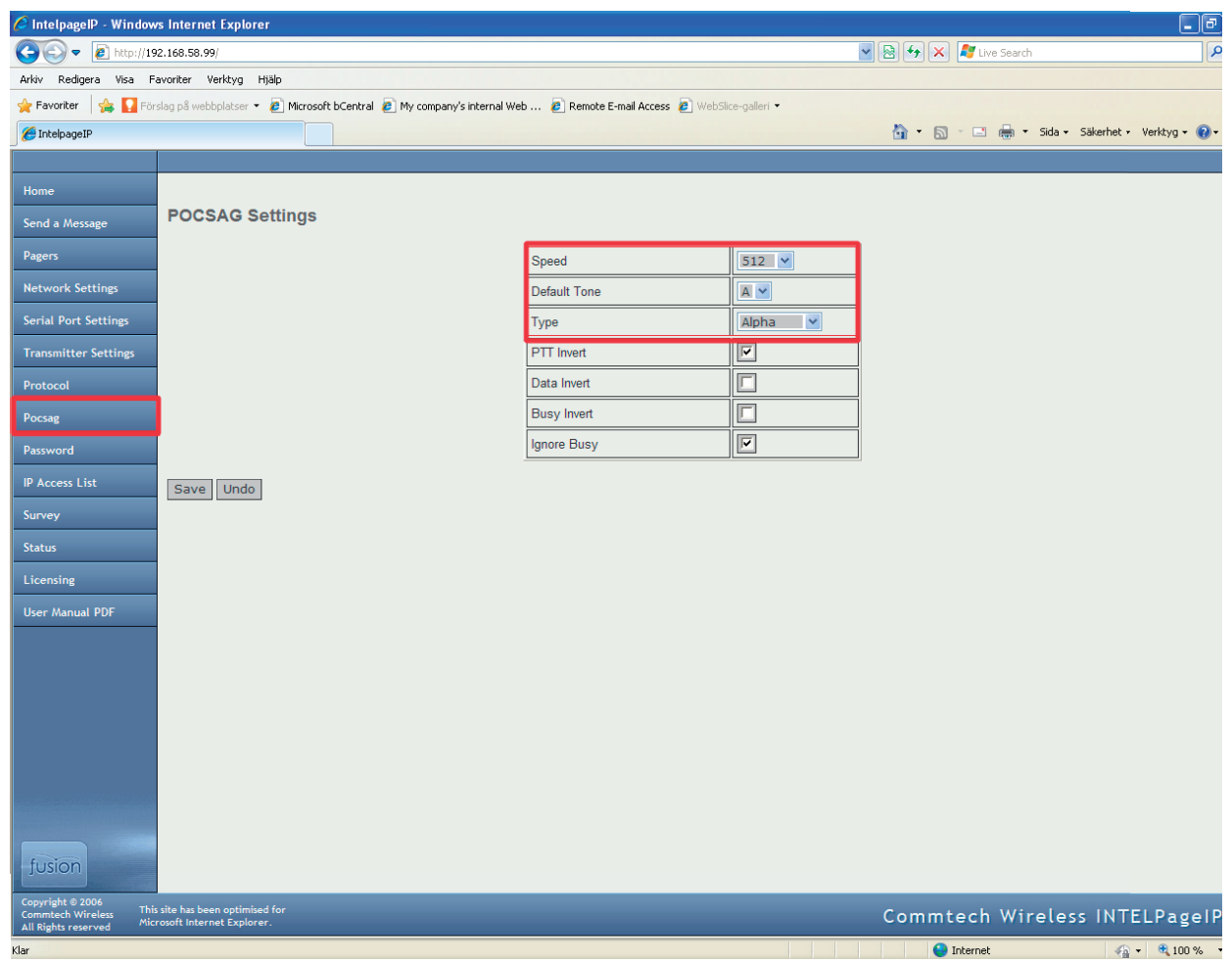

- Speed = Överföringshastighet mellan sändaren och personsökaren. Samma värde måste skrivas i personsökarens programmeringsprogram. (grundinställning är 512)
- **Default Tone** = Karaktärstypen som sändaren sänder ut till personsökaren (grundinställning är A)
- Type = Välja "Alpha" för LarmNet. Alpha = 7-bit Numeric = 4-bit

Tone-Only = Format

## Password

| 🖉 IntelpagelP - Window                             | rs Internet Explorer                                       |                   |                |                |                    |              |               |   |     |                     |            |              | - 7             |
|----------------------------------------------------|------------------------------------------------------------|-------------------|----------------|----------------|--------------------|--------------|---------------|---|-----|---------------------|------------|--------------|-----------------|
| 🔆 💽 🔻 🙋 http://19                                  | 2.168.58.99/                                               |                   |                |                |                    |              |               | ~ | 8 4 | 🗙 🦧 Liv             | e Search   |              | P -             |
| Arkiv Redigera Visa Fi                             | avoriter Verktyg Hjälp                                     |                   |                |                |                    |              |               |   |     |                     |            |              |                 |
| 🔶 Favoriter 🛛 🚖 🌄 Förs                             | slag på webbplatser 👻 🙋 M                                  | icrosoft bCentral | 🕖 My company's | internal Web 🧯 | 🖲 Remote E-mail Ac | cess 🙋 WebSI | ice-galleri 🝷 |   |     |                     |            |              |                 |
| 🖉 IntelpageIP                                      |                                                            |                   |                |                |                    |              |               |   | 🔂 • | <b>N</b> - <b>E</b> | 🖶 🔹 Sida 🔹 | • Säkerhet • | Verktyg • 🔞 • 🂙 |
|                                                    |                                                            |                   |                |                |                    |              |               |   |     |                     |            |              |                 |
| Home                                               |                                                            |                   |                |                |                    |              |               |   |     |                     |            |              |                 |
| Send a Message                                     | Password                                                   |                   |                |                |                    |              |               |   |     |                     |            |              |                 |
| Pagers                                             |                                                            |                   |                | Pas            | sword              |              |               |   |     |                     |            |              |                 |
| Network Settings                                   |                                                            |                   |                | Reb            | oot?               | [            |               |   |     |                     |            |              |                 |
| Serial Port Settings                               | Cave Unde                                                  |                   |                |                |                    |              |               |   |     |                     |            |              |                 |
| Transmitter Settings                               | Save Ondo                                                  |                   |                |                |                    |              |               |   |     |                     |            |              |                 |
| Protocol                                           |                                                            |                   |                |                |                    |              |               |   |     |                     |            |              |                 |
| Pocsag                                             |                                                            |                   |                |                |                    |              |               |   |     |                     |            |              |                 |
| Password                                           |                                                            |                   |                |                |                    |              |               |   |     |                     |            |              |                 |
| IP Access List                                     |                                                            |                   |                |                |                    |              |               |   |     |                     |            |              |                 |
| Survey                                             |                                                            |                   |                |                |                    |              |               |   |     |                     |            |              |                 |
| Status                                             |                                                            |                   |                |                |                    |              |               |   |     |                     |            |              |                 |
| Licensing                                          |                                                            |                   |                |                |                    |              |               |   |     |                     |            |              |                 |
| User Manual PDF                                    |                                                            |                   |                |                |                    |              |               |   |     |                     |            |              |                 |
|                                                    |                                                            |                   |                |                |                    |              |               |   |     |                     |            |              |                 |
|                                                    |                                                            |                   |                |                |                    |              |               |   |     |                     |            |              |                 |
|                                                    |                                                            |                   |                |                |                    |              |               |   |     |                     |            |              |                 |
|                                                    |                                                            |                   |                |                |                    |              |               |   |     |                     |            |              |                 |
|                                                    |                                                            |                   |                |                |                    |              |               |   |     |                     |            |              |                 |
|                                                    |                                                            |                   |                |                |                    |              |               |   |     |                     |            |              |                 |
|                                                    |                                                            |                   |                |                |                    |              |               |   |     |                     |            |              |                 |
| fusion                                             |                                                            |                   |                |                |                    |              |               |   |     |                     |            |              |                 |
| Copyright © 2006                                   |                                                            |                   |                |                |                    |              |               |   |     |                     |            |              |                 |
| Commtech Wireless This<br>All Rights reserved Micr | i site has been optimised for<br>rosoft Internet Explorer. |                   |                |                |                    |              |               |   | Com | mtech               | Wirele     | ss INT       | ELPageIP        |
|                                                    |                                                            |                   |                |                |                    |              |               |   |     | 😌 Internet          |            |              | • 🔍 100 % •     |

Ställ in om **lösenord** ska användas för att öppna programmet. Max åtta tecken kan användas. **Användarmn** är alltid **"maint"** och kan inte ändras. **"Reebot"** måste kryssas i för att lösenordet ska aktiveras.

# Programmering i Robsys Promwriter

| 🛷 Robsys Promwriter                                                                                                    |                                                                                                    |
|----------------------------------------------------------------------------------------------------|----------------------------------------------------------------------------------------------------|
| Arkiv Sida Prom Uppkopplin                                                                                                    | ng Visa Inställningar Säkerhet Hjälp                                                                                                    |
|                                                                                                    |                                                                                                    |
| Beta 2.11x     Kundinformation     Kund     Anteckningar     Version     n/ut funktioner     in/ut funktioner     in/ut funktioner     StA     Överföring     System funk.     LarmLagring     Multicee     IP     Personsok     IPSöK 2107     System Konfig     Linje 1     Linje 2     Linje 3     Linje 4 | IP-komunikation         LarmNet-Centralens egna IP-nummer         Xport ♥IP-Modul         Eget IP 0 : 0 : 0 : 0 Port 08090         IP-nummer överordnatsystem (tex grafiska CHLMS eller IP-logg         Centralapparat nummer         System1 : : : : Port 08090 Aktivera loggning Kvitterad överföring         rapportera överföringsfel visa fel på MP         System2 : : : : Port 08090 Aktivera loggning Kvitterad överföring         rapportera överföringsfel visa fel på MP         använd system2 som reserv till system1         vid kvitterad överföring kvitterar det överordnade systemet att det tagit emot meddelande         Kod för kvitterad överföring         Larmmottagarens IP-nummer (LC eller motsvarande)         Inget ♥Överföringssystem         Primär 0 : 0 : 0 : 0 Port 08090 Aktivera larmöverföring         Sekundäd0 : 0 : 0 : 0 Port 08090 Aktivera larmöverföring         Använd IP-Pollning         1 Timme ♥ IP-Pollnings intervalt         Personsökare         PersSök 192 : 168 : 58 : 98 Port 6000 Ør Aktivera larmöverföring         Nytt version 1.13         överrördnat system:rapportera överföringsfel 1 MAP         överordnat system:använd system2 som reserv för system1 |
|                                                                                                    |                                                                                                    |
| <                                                                                                    |                                                                                                    |

- Skriv IP-nummret till sändaren på sidan "Överföring/ IP" i mallen under "LarmNet-Centralen egna IP-nummer". Se separat manual för programmering av TCP/IP modul.
- Skriv in Intelpagesändarens IP-nummer under "Personsökare".

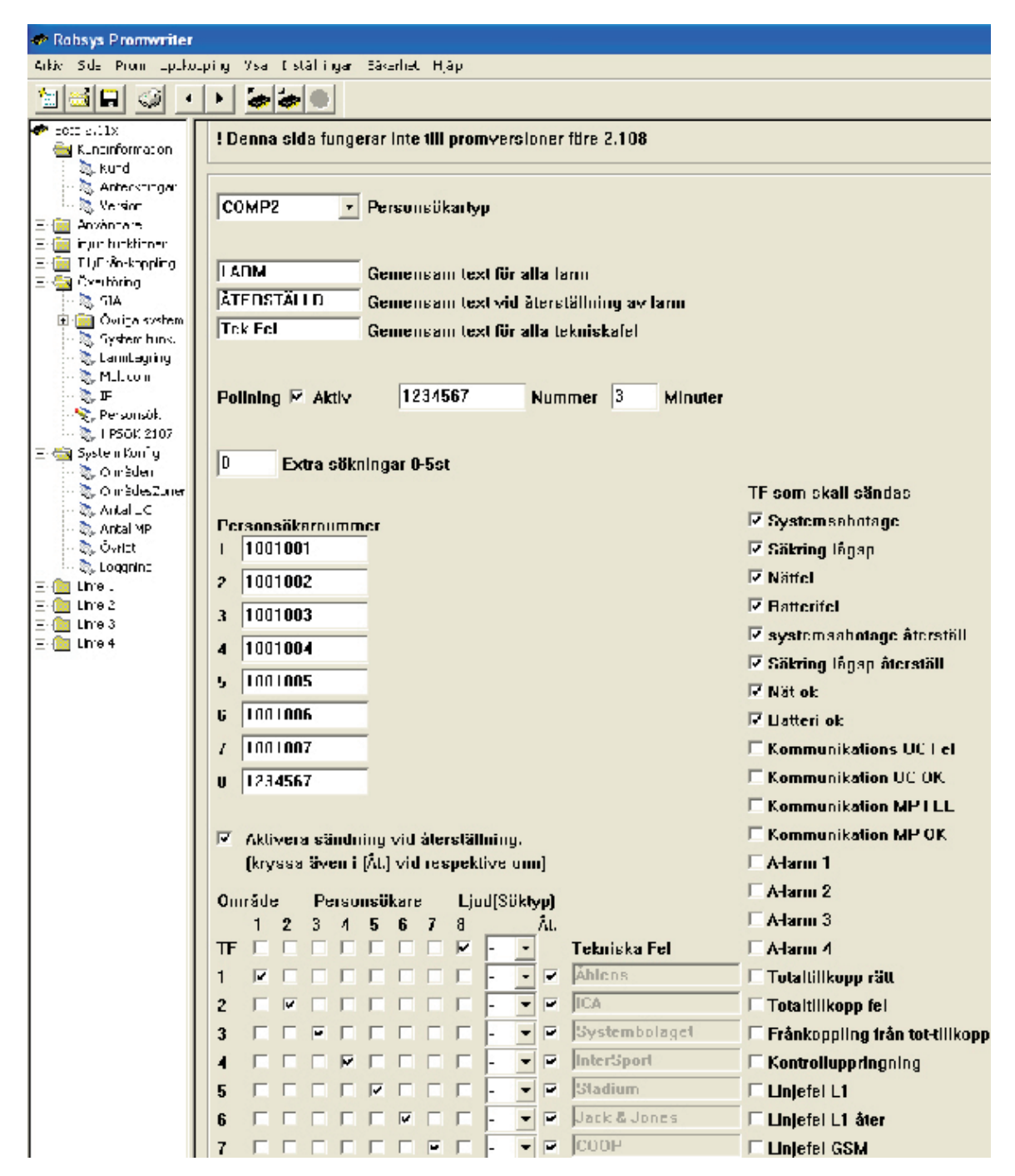

## Personsökartyp

Välj Comp2 som stöds av LarmNet.

### Gemensam text

Skriv in den text som ska visas vid larm, kvitterade larm och tekniska fel. Max 10 tecken kan skrivas in.

### Pollning

Om man programmerar i personsökaren är programmering för att varna när den är utanför sändarens täckningsområde så skall pollning användas. Kryssa för "Aktiv" för att aktivera pollning.

Pollning används för att kontrollera status på personsökaren. Skriv in ett personsökarnummer och samma nummer som i personsökarens programmering. Ställ också in hur många minuter centralapparaten ska skicka ut en pollning till personsökaren.

## Extra sökningar 0-5 st Används ej.

## Personsökarnummer

Åtta olika personsökarnummer kan väljas. Personsökarnumren måste innehålla sju siffror.

#### Aktivera sändning vid återställning

Aktiveras om kvitterade larm ska visas i personsökaren. Kryssa i "åt" för respektive område.

### Tekniska fel (TF)

Kryssa i tekniska fel under respektive personsökarnummer samt vilka tekniska fel du vill ska skickas till höger i mallen.

## Ljud (söktyp)

Används ej.

Funktioner Inställning